# How to Find Journals & Check Quartiles in Journal Citation Reports (JCR)

#### Step 1: Access Campus Online

- Go to USM Campus Online <u>https://campusonline.usm.my/</u> (Figure 1: Campus Online)
- Log in with your USM Identity.

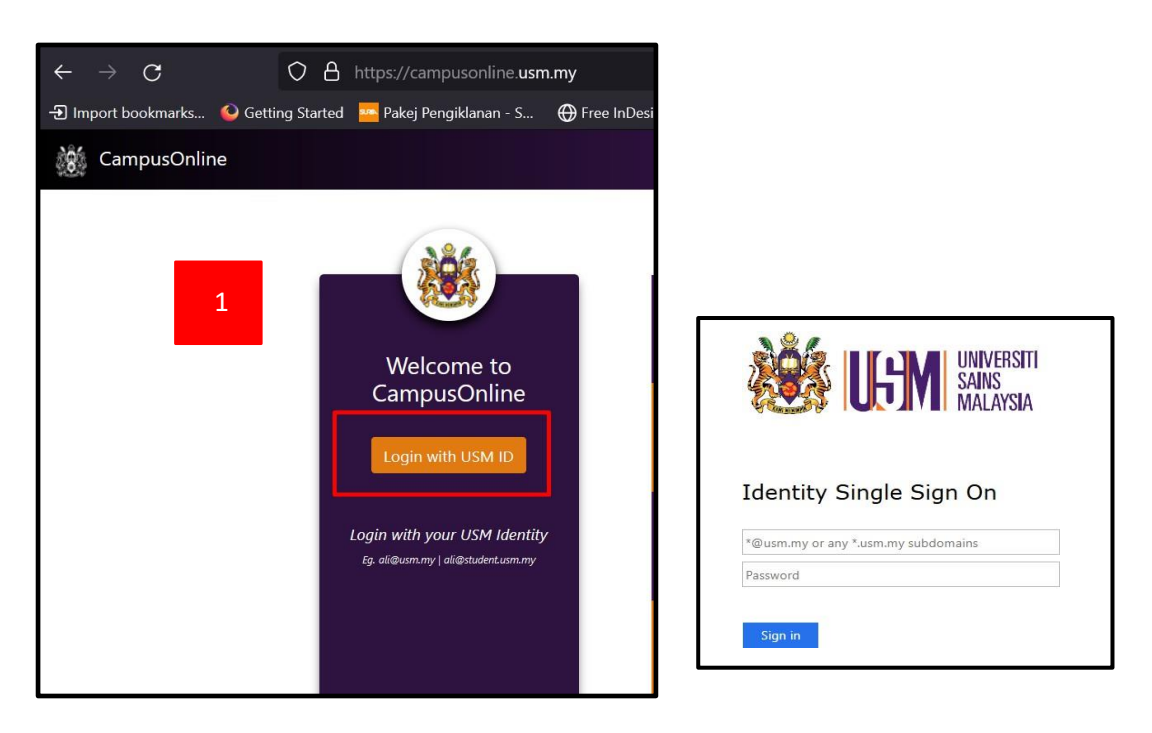

Figure 1: Campus Online

#### Step 2: Navigate to ePerpustakaan

• On the dashboard, select **ePerpustakaan** (Figure 2) from the available apps.

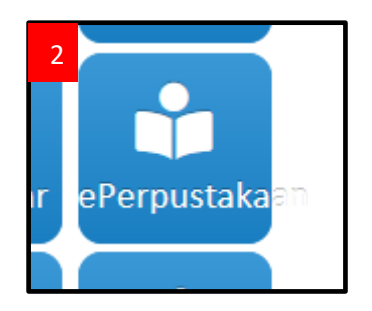

Figure 2: ePerpustakaan app

## Step 3: Choose Off-Campus Access

• Select **Off-Campus Access** to access the library's electronic resources remotely.

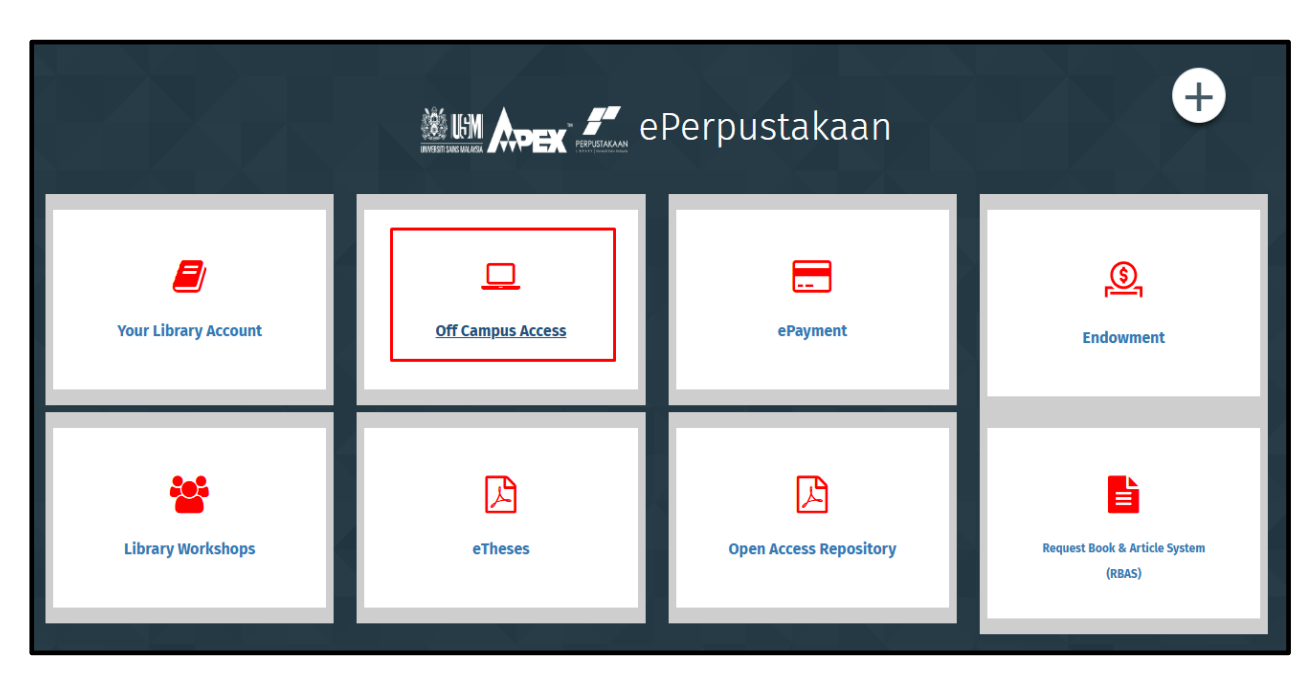

Figure 2: ePerpustakaan dashboard

# Step 4: Search for Journal Citation Reports (JCR) Database

Under the Discover Resources – Search the list of resources - search for Journal Citation Reports (JCR) and click to access (Figure 3).

| MyAthens                                                 |                                                                                                    |   |
|----------------------------------------------------------|----------------------------------------------------------------------------------------------------|---|
| Universiti Sains Malaysia -<br>erpustakaan Hamzah Sendut | <b>Discovery</b><br>Search articles, journals, databases, books                                                                                              | Q |
|                                                          | Discover 82 resources<br>Search the list of resources                                                                                                    |   |
| -                                                        | JCR<br>Journal Citation Report JCR - Clarivate Analytics<br>Register your email to Clarivate, and gain access to all that JCR has to<br>offer<br>SHOW MORE Y | ∽ |
|                                                          |                                                                                                    |   |

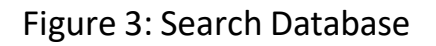

# Step 5: Search for a Journal

• Two ways to find journals in JCR.

✓ Option 1: Use the Search Bar to type the journal name.

✓ Option 2: Browse by Category to explore journals in your field.

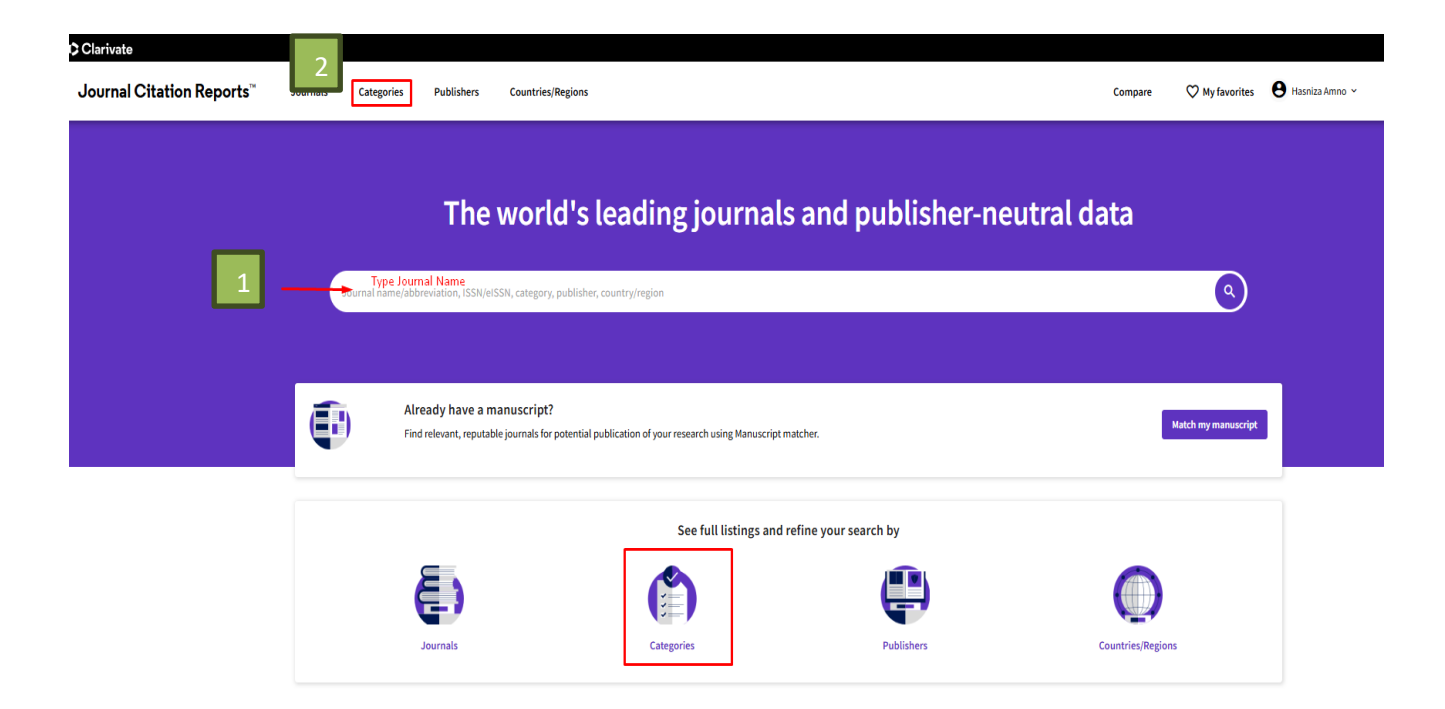

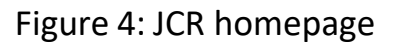

## **Option 1: Search by Journal Name (Direct Search)**

- > At the **JCR homepage**, locate the **search bar** at the top.
- > Type the full or partial **journal name** (e.g., Nature).

| O Clarivitation         Compare         © My farantia         ● Mointon           Journal Citation Reports <sup>®</sup> Journals         Compare         © My farantia         ● Restation = *           89 journals         Interv         Interv         Interv         Interve         ● Restation = *           Aussiance *         1558         efficient         Interve         ● Restation = *         Interve           Interve         1558         efficient         Interve         ● Restation = *         Interve           Interve         1558         efficient         Interve         ● Restation = *         Interve         ● Restation = *           Interve         1558         efficient         Interve         ● Restation = *         Interve         ● Restation = *           Interve         1558         efficient         Interve         ● Restation = *         ● Restation = *           Interve         1558         efficient         Interve         ● Restation = *         ● Restation = *           Interve         1558         efficient         Interve         1552         1552           Interve fred         NA         242 135         1005 Schtz(at Tomeloper)         556         203                                                                                                    | The world                                                        | I's leading journals and publisher-ne          | utral data<br>×                        | ↓                      |
|----------------------------------------------------------------------------------------------------|------------------------------------------------------------------|------------------------------------------------|----------------------------------------|------------------------|
| B9 journals         nature         Image: Comprise         Image: Comprise | O Clavivate Journal Citation Reports" Journals Categories Public | hers Countries/Regions                         | Compare 🖓 My Savarites 🕒 Hausta Anno ~ | # Products             |
| Journal Hauser -         155 M         155 M         Comparison         166000         Heider Hones XX Paper -                                                                                                    | 89 journals<br>See all journals                                  | ndure                                          | • •                                    | <b>≜</b><br>Isport     |
| Nature         ODB-ODB         141-448         Muttrotis/munor sceness         Scie         2023           Nature food         N/A         3463 125         FOOD SOCINCE #TC/MRCD GOF         Scie         2023                                                                                                    | Journal name +                                                   | ISSN eISSN Categories                          | Edition                                | Most recent JCR year 👻 |
| Nature Food         N/A         2662-1355         FOOD SCIENCE & TECHNOLOGY         SCIE         2023                                                                                                    | NATURE                                                           | 0028-0836 1476-4687 MULTIOISCIPLINARY SCIENCES | SCIE                                   | 2023                   |
| 1 Novo later No. 2023.445 Mobile v 2023.                                                                                                    | Nature Food                                                      | NIA 2662-1355 FOOD SCIENCE & TECHNOLOGY        | SCIE                                   | 2023                   |

Figure 5: Journal Results

How to Find Journals & Check Quartiles in Journal Citation Reports (JCR) - REFERENCE & ACADEMIC SUPPORT DIVISION / 2025

Click on the journal title from the search results to view its details and Export.

| Clarivate                                                                  | Prod                                                                         | octs     |
|----------------------------------------------------------------------------|------------------------------------------------------------------------------|----------|
| Journal Citation Reports" Journals Categories Publishers Countries/Regions | Compare 🛇 My Tavarites 😝 Vacaniza Anno 🗸                                     |          |
|                                                                            | 🙄 Fausta                                                                     | 👲 Export |
| <b>NATURE</b><br><sup>2720</sup><br><sup>2720</sup><br><sup>2720</sup>     | Journal Information<br>Science Chasion Index Expanded (SCIE)                 |          |
| 1476-4697                                                                  | English ENGLAND 1997 Publisher information                                   |          |
| Nature                                                                     | INATURE PORTFOLIO HEDELBERGEPLATZ 3, BERLIN 14197, S1 issues/year<br>GERMANY |          |
|                                                                            |                                                                              |          |

Figure 6: Journal Profile Page

Solution Use this method if you already have a specific journal in mind and want to check its ranking and impact factor.

## **Option 2: Search by Subject Category (Browse & Discover)**

- On the JCR homepage, click Browse by Category (or go to 'Categories' in the top menu).
- Choose your field of study (e.g., Information Science & Library Science, Engineering, Medicine, Agriculture Sciences).

| ¢ Clarivate                                                               |                                                                                                    |         |                                    | Products           |
|---------------------------------------------------------------------------|----------------------------------------------------------------------------------------------------|---------|------------------------------------|--------------------|
| Journal Citation Reports" Journals Categories Publishers Counties/Reports |                                                                                                    | Сотране | ⊘ My favorites 🛛 🕈 Hassiza Juneo ~ |                    |
| Agricultural Sciences                                                     | Remote Francisco<br>7<br>ADDISTORIS A POINT<br>ADDISTOR ADDISTORIS A POINT<br>ADDISTORIA ADDISTORIA<br>ADDISTORIA<br>ADDISTORIA<br>ADDISTORIA<br>ADDISTORIA<br>ADDISTORIA<br>ADDISTORIA<br>ADDISTORIA | 441     | 59,253                             | Son by Alphabercal |
| Arts & Humanities, Interdisciplinary                                      | 8                                                                                                    | 1,016   | 32,103                             |                    |
| Biology & Biochemistry                                                    | 34                                                                                                    | 4,025   | 670,101                            | 8                  |

Figure 7: Journal by Categories

A list of journals in that subject area will appear once you click at **#of** Journal.

| Clarivate                          |                                                                                                    |                                                                                                    |                                                                                                    |                                                                                                    |                               |                                                                               |                                                                                                    |                                                                               |                                                                                                    |                                                                                                    |                                                                                                    | III Produc                                                                                                    |
|------------------------------------|----------------------------------------------------------------------------------------------------|----------------------------------------------------------------------------------------------------|----------------------------------------------------------------------------------------------------|----------------------------------------------------------------------------------------------------|-------------------------------|-------------------------------------------------------------------------------|----------------------------------------------------------------------------------------------------|-------------------------------------------------------------------------------|----------------------------------------------------------------------------------------------------|----------------------------------------------------------------------------------------------------|----------------------------------------------------------------------------------------------------|----------------------------------------------------------------------------------------------------|
| Journal Citation                   | n Reports <sup>™</sup> Journals                                                                                                    | Categori                                                                                                    | ies Pu                                                                                                    | olishers Countries/Re                                                                                                    | egions                        |                                                                               |                                                                                                    |                                                                               | Compare                                                                                                    | 🛇 My favorites                                                                                                    | 🕒 Hasniza Amno 🗸                                                                                                    |                                                                                                    |
| L category<br>ee all 21 Groups     | ý                                                                                                    |                                                                                                    |                                                                                                    | Journal name/a                                                                                                    | bbreviation, ISSN/eISSI       | N, category, publisher,                                                       | , country/region                                                                                                    |                                                                               | ۵                                                                                                    |                                                                                                    |                                                                                                    | €<br>Espor                                                                                                    |
|                                    |                                                                                                    |                                                                                                    |                                                                                                    |                                                                                                    |                               |                                                                               |                                                                                                    |                                                                               |                                                                                                    |                                                                                                    |                                                                                                    | 🏟 Custo                                                                                                    |
|                                    |                                                                                                    |                                                                                                    |                                                                                                    |                                                                                                    |                               |                                                                               |                                                                                                    |                                                                               |                                                                                                    |                                                                                                    |                                                                                                    |                                                                                                    |
| Ŧ                                  | Category                                                                                                    | 1                                                                                                    | Group                                                                                                    |                                                                                                    |                               | Edition                                                                       | # of journals 👻                                                                                                    | Citable Iter                                                                  | <b>15</b>                                                                                                    | Total Citations -                                                                                                    |                                                                                                    | Median impact factor $\neg$                                                                                                    |
| Filter                             | AGRICULTURAL ENGINEERING                                                                                                    |                                                                                                    | Agricultural                                                                                                    | Sciences; Engineering                                                                                                    |                               | ESCI, SCIE                                                                    | 20                                                                                                    | 4,883                                                                         |                                                                                                    | 291,196                                                                                                    |                                                                                                    | 1.8                                                                                                    |
|                                    |                                                                                                    |                                                                                                    |                                                                                                    |                                                                                                    |                               |                                                                               |                                                                                                    |                                                                               |                                                                                                    |                                                                                                    |                                                                                                    |                                                                                                    |
|                                    |                                                                                                    |                                                                                                    |                                                                                                    |                                                                                                    |                               |                                                                               |                                                                                                    |                                                                               |                                                                                                    |                                                                                                    |                                                                                                    |                                                                                                    |
| Journal Citation Rep<br>0 jOUrnals | əports" Journals Cate                                                                                                    | Igories Pu                                                                                                    | oblishers                                                                                                    | Countries/Regions                                                                                                    | viation, ISSN/eISSN, catego   | ory, publisher, country/re                                                    | igion                                                                                                    |                                                                               | Compare 🛇                                                                                                    | My favorites 🔒 Hasni                                                                                                    | iža Amno V                                                                                                    | © .<br>Carro servi lisk taret                                                                                                    |
| Journal Citation Rep<br>0 journals | sports" journalis Cate                                                                                                    | ngories Pu                                                                                                    | ablishers                                                                                                    | Countries/Regions                                                                                                    | viation, ISSN/eISSN, catego   | pry, publisher, country/re                                                    | ngion                                                                                                    |                                                                               | Compare 🛇                                                                                                    | My favorites 🔒 Hassi                                                                                                    | iza Amno 🗸                                                                                                    | CD Čogr (cory link Expert                                                                                                    |
| Journal Citation Rey<br>0 journals | eports" journalis Cate                                                                                                    | agories Pu                                                                                                    | iblishers                                                                                                    | Countries, Regions                                                                                                    | viation, ISSN/HISSN, catego   | ary, publisher, country/re                                                    | ngon                                                                                                    |                                                                               | Compare 🛇                                                                                                    | My favoritas 🔒 Hasni                                                                                                    | ita Ammo v                                                                                                    | Copypanytek System<br>@ Custom                                                                                                    |
| ournal Citation Rep<br>O journals  | Pports" Journals Cate                                                                                                    | ngories Pu                                                                                                    | blishers                                                                                                    | Countries, Regions                                                                                                    | Aution, ISSN/HISSN, callego   | ary, publisher, country/re                                                    | ngon                                                                                                    |                                                                               | Compare 🗘                                                                                                    | My favorites 🕒 Hasti                                                                                                    | la Anno v                                                                                                    | 00 Lagred Lagred                                                                                                    |
| ournal Citation Rep<br>D journals  | ARCULTURA LOGAETRING O (2014)                                                                                                    | ngories Pu<br>Hear: 2022 0                                                                                                    | et55x                                                                                                    | Countries/Regions                                                                                                    | viation, ISSN/HISSN, catego   | ory, publisher, country/re<br>Edition                                         | rgon<br>Real Clusters -                                                                                                    | 203 JF +                                                                      | Company Q                                                                                                    | Ny favorites 😧 Hani                                                                                                    | ita Anno v<br>LIO v                                                                                                    | 00 €<br>Corporation Marian<br>€ Curation<br>National da -                                                                                                    |
| ournal Citation Rep<br>D journals  | ARCOLTURA LOGARETRIS O JCTV                                                                                                    | rgories Pu<br>Hear: 2023 ©<br>155N<br>0960-6524                                                                                                    | et5584<br>1873-2976                                                                                                    | Countries, Regions Countries, Regions Countries, Regions Category AddrecustUries, Extended Processing                                                                                                    | ńston, ISIV/HISIN, catego     | ory, publisher, country/re<br>Edition<br>SCIE                                 | ngion<br>Total Chatters -<br>187,982                                                                                                    | 203 JF +<br>5.7                                                               | Compare<br>Q.<br>Instautors befait:                                                                                          | Ny favorites 😧 Hani                                                                                                    | аз Алло V<br>LLCI V<br>1.77                                                                                                    | 00 €<br>Corpuestion de Laster<br>Nutriculas de -<br>142%                                                                                                    |
| ournal Citation Rep<br>0 journals  | ARROUTIVEL DESERTENCE © 2017                                                                                                    | rgories Pu<br>Rear: 2023 ©<br>155N<br>0590-8524<br>2772-3755                                                                                                    | e(55N<br>1873-2976<br>2772-3755                                                                                                    | Countries, Regions Countries, Regions Countries, Regions Congrey ADRICULTURE, ENGINEERING ADRICULTURE, ENGINEERING                                                                                                    | Anton, 551/H554, catego       | Editor<br>502<br>ESG                                                          | ngion<br>Total Classions -<br>147,942<br>1,115                                                                                                    | 2013 AF +<br>5.7<br>6.3                                                       | Compare<br>Q.<br>Instautors befait: •                                                                                        | My favorites 🕒 Hanti                                                                                                    | 32 Amo v<br>100 ~ .<br>.17<br>.58                                                                                                    | 00 Leader<br>Corporation Market<br>& Cardeon<br>Market Cardeon<br>Market Carde                                                                                                    |
| ournal Citation Rep<br>0 journals  | ARROLITING DESIGNED CAR<br>ARROLITING DESIGNED C CAR<br>ARROLITING DESIGNED C C CAR<br>ARROLITING DESIGNED C C C C C C C C C C C C C C C C C C C                                                                                                    | reporties Pu<br>Hear: 2022 ©<br>ISSN<br>0960-6524<br>21772-3755<br>0961-9534                                                                                                    | et55N<br>1873-2976<br>2772-3755<br>1873-2909                                                                                                    | Countries, Regions Countries, Regions Countries, Regions Category ACRCUITURE EXCRETERING ACRCUITURE EXCRETERING ACRCUITURE EXCRETERING ACRCUITURE EXCRETERING ACRCUITURE EXCRETERING                                                                                                    | lation, 551(H551, catego      | Eddion<br>SGE<br>ESO<br>SGE                                                   | rgion<br>Total Classics -<br>187362<br>1.138<br>2.139                                                                                                    | 2013 AF +<br>5.7<br>6.3<br>5.8                                                | Compare<br>Q.<br>Instautors befait •<br>J. Counter<br>Q1 Q2<br>Q2 Q2                                                         | Ny favorites President                                                                                                    | 32 Amo v<br>133<br>137<br>138<br>138                                                                                                    | ۵۵         المودة           ۲۰۰۰         المودة           ۲۰۰۰         المودة           ۲۰۰۰         ۲۰۰۰           ۲۰۰۰         ۲۰۰۰           ۲۰۰۰         ۲۰۰۰           ۲۰۰۰         ۲۰۰۰           ۲۰۰۰         ۲۰۰۰           ۲۰۰۰         ۲۰۰۰           ۲۰۰۰         ۲۰۰۰           ۲۰۰۰         ۲۰۰۰           ۲۰۰۰         ۲۰۰۰                                                                                                    |
| Journal Citation Rey<br>O journals | Opports"         Journals         Case           AURCOLITURE DEGRETERING:         0         CCT           Journal name +         0         DOMESS AND PRODUCT           IMMASS & BOLEROY         0         DOMESS & BOLEROY           IMMASS & BOLEROY         0         DOMESS AND PRODUCTS                                                                                                    | rgories Pu<br>Rear: 2023 ©<br>5550<br>2010-5524<br>0961-5524<br>0961-5524<br>0961-5634                                                                                                    | e558<br>1873-52976<br>2772-3755<br>1873-5299<br>1873-6303                                                                                                    | Countries;Regions Countries;Regions Journal name/abbres Congeny ACRECUTURAL EXCINEERING ACRECUTURAL EXCINEERING ACRECUTURAL EXCINEERING ACRECUTURAL EXCINEERING                                                                                                    | lation, 55%/455%, catego      | Eddion<br>SCE<br>SCE<br>SCE<br>SCE                                            | rgion<br>TodoClassions -<br>187,592<br>21,593<br>21,593<br>21,593<br>21,593                                                                                                    | 2023 AF +<br>5.7<br>6.3<br>5.8<br>5.8                                         | Compare<br>Q<br>netrators befait •<br>gt<br>gt<br>gt<br>gt                                                                   | Wy favorites                                                                                                    | 23 Amo v<br>100 -<br>1.17<br>.08<br>.03<br>.03<br>.03                                                                                                    |                                                                                                    |
| Journal Citation Rep<br>0 journals | >ports"         Journals         Case           ARROUTIVELEDEGREETING         ©         CASE           Journal name         -         BORESOURCE TECHNOLOGY           BORMSS & BORESOURCE         -         REMOVEMENT           BORMSS & BORESOURCE         -         REMOVEMENT                                                                                                    | rgories Pu<br>rear: 2023 ©<br>155N<br>0960-8524<br>0961-9534<br>0956-8524<br>0961-9534<br>0956-8524<br>0951-9534                                                                                                    | 4558<br>4559<br>1873-2976<br>2772-3755<br>2772-3755<br>1873-2930<br>1872-4332<br>1873-4332                                                                                                    | Countries;Regions Countries;Regions Countries;Regions Congeny ACRICUITURE EXCREMENT ACRICUITURE EXCREMENT ACRICUITURE                                                                      | lation, 55%/55%, catego       | Eddion<br>SGE<br>SGE<br>SGE<br>SGE<br>SGE<br>SGE                              | 1901<br>Teld Claims -<br>187,982<br>1.118<br>2.1,94<br>5.214<br>1.2,94                                                                                                    | 2023 JF +<br>5.7<br>6.3<br>5.8<br>5.8<br>4.4                                  | Compare<br>Q<br>netutors befuit<br>Q<br>u<br>Q<br>Q<br>Q<br>Q<br>Q                                                           | Ny favoritas Presidentia<br>accessional accession accession acc<br>accession accession accession accession accession accession accession accession accession accession accession accession accession accession accession accession accession accession accession accession accession accession accession acces | 23 Amo v<br>100 -<br>1.17<br>.08<br>.03<br>.03<br>.03<br>.03<br>.03<br>.03<br>.03<br>.03<br>.03<br>.03                                                                                                    | 00<br>(Corporation Mark Column<br>Corporation Mark Column<br>Column<br>Status Mark Column<br>Status Mark                                                                                                    |
| Journal Citation Re<br>0 journals  | ARCOLTURE LOGALERING © CAR<br>ARCOLTURE LOGALERING © CAR<br>Journal name -<br>BIORESOURCE ELONIQUOR<br>BIORESON DE FORMESING<br>BIOSTEUR ENORMERING<br>AQUACUTURE LOGALERING                                                                                                    | regories Pu<br>regories 2023 ©<br>1559<br>1559<br>1559<br>1559<br>1559<br>1557<br>1510<br>1537-510<br>1537-510<br>1537-510                                                                                                    | e558<br>1873-2976<br>1873-2978<br>1873-2980<br>1872-4382<br>1853-54129                                                                                                    | Countries, Regions Countries, Regions Countries, Regions Congrey ACRICULTURE EXCREMENT ACRICULTURE EXCREMENT ACRICULTURE | varion, 559/x559, categor     | Edition<br>SCE<br>SCE<br>SCE<br>SCE<br>SCE                                    | rgion<br>Tead Clusions -<br>187,902<br>1,136<br>12,940<br>12,944<br>12,944<br>12,945                                                                                                    | 2023 JF +<br>5.7<br>6.3<br>5.5<br>5.5<br>4.4<br>2.5                           | Compare<br>Q<br>unitations befailt<br>Q<br>a<br>a<br>c<br>q<br>q<br>q<br>q<br>q<br>q<br>q<br>q<br>q<br>q                     | Ny favoritas Presi<br>Na favoritas<br>1<br>1<br>1<br>1<br>1<br>1                                                                                                    | 22 Amo v<br>100<br>1.17<br>.08<br>.03<br>.03<br>.03<br>.04<br>.02<br>.02                                                                                                    | 00<br>(organisation<br>0 states<br>0 states<br>0 st |
| Iournal Citation Re<br>0 journals  | >ports"         Journals         Case           ARROUTIVEL EXEMPTION         0         CASE           Sound name         -         -         -           BORESOURCE TECHNOLOGY         -         -         -           BORESOURCE TECHNOLOGY         -         -         -           BORESOURCE TECHNOLOGY         -         -         -           BORESOURCE TECHNOLOGY         -         -         -           BORESOURCE TECHNOLOGY         -         -         -           BORESOURCE TECHNOLOGY         -         -         -           BORESOURCE TECHNOLOGY         -         -         -           BORESOURCE TECHNOLOGY         -         -         -           BORESOURCE TECHNOLOGY         -         -         -           BORESOURCE TECHNOLOGY         -         -         -           BORESOURCE TECHNOLOGY         -         -         -           AURICETARAL ENDERSING         -         -         - | Res:2020         Ps           0060-8524         0           0060-8524         0           0060-8524         0           0060-8524         0           0060-8524         0           0060-8524         0           0050-8524         0           0050-8524         0           0050-8524         0           0050-8524         0           0050-8524         0           0050-8524         0           0050-8524         0           0050-8524         0           0050-8524         0           0050-8524         0           0050-8524         0           0050-8524         0           0050-8524         0           0050-8524         0           0050-8524         0           0050-8524         0           0050-8524         0           0050-8524         0           0050-8524         0           0050-8524         0           0050-8524         0           0050-8524         0           0050-8524         0           0050-8524         0           0050-852 | e558<br>2772-3755<br>2772-3755<br>2772-3775<br>2772-3775<br>2772-3775<br>2772-3775<br>2772-3775<br>2772-3775<br>2772-3775<br>2772-3775<br>2772-3775<br>2772-3775<br>2772-3775<br>2772-3775<br>2772-3775<br>2772-3775<br>2772-3775<br>2772-3775<br>2772-3775<br>2772-3775<br>2772-3775<br>2772-3775<br>2772-3775<br>2775-3775<br>2775-3775-3775<br>2775-3775<br>2775-3775-3775<br>2775-3775<br>2775-3775-3775<br>2775-3775-3775-3775-3775-3775-3775-3775- | Countries;Regions     Countries;Regions     Journal name/ablere     Journal name/ablere     AGRCUTURE EXCREMENT     AGRCUTURE EXCREMENT     AGRCUTURE EXCREMENT     AGRCUTURE EXCREMENT     AGRCUTURE EXCREMENT     AGRCUTURE EXCREMENT     AGRCUTURE EXCREMENT                                                                                                    | vation, (55%)(455%, categoria | Edition<br>SCR<br>SCR<br>SCR<br>SCR<br>SCR<br>SCR<br>SCR<br>SCR<br>SCR<br>SCR | rgion<br>Teld Clusions -<br>187,982<br>1.138<br>1.23,94<br>1.23,94<br>1. | 2023 AF +<br>2.57<br>6.3<br>5.5<br>6.54<br>6.4<br>1.55<br>6.4<br>1.55<br>7.50 | Compare<br>Q<br>undusters befuilt<br>Q<br>undusters befuilt<br>Q<br>Q<br>Q<br>Q<br>Q<br>Q<br>Q<br>Q<br>Q<br>Q<br>Q<br>Q<br>Q | Ny favoritas    No favoritas                                                                                                    | 22 Amo v<br>140 ~<br>140 ~<br>150 -<br>150 -<br>150 | 00<br>(Cry and Maria)<br>(Cry and Maria)<br>(Cry and Ma                                                                                                    |

# Figure 8: Journal List Page

Once you've found a journal that fits your research area, click on its name to check Impact Factor, Quartile Ranking, and Key Metrics.

| Rank by                                  | Journal Impact                                                    | Factor                          |                                                   |                                                              |                                 |                                          |                                        |                                            |                                                   |  |
|------------------------------------------|-------------------------------------------------------------------|---------------------------------|---------------------------------------------------|--------------------------------------------------------------|---------------------------------|------------------------------------------|----------------------------------------|--------------------------------------------|---------------------------------------------------|--|
| Journals within a                        | a category are sorted in descending                               | ng order by Journal Impact Fact | or (JIF) resulting in the Cat                     | gory Ranking below. A separate rank is shown for each catego | ry in which the journal is list | ed in JCR. Beginning in 2                | 023, ranks are calculate               | d by category. Learn more                  |                                                   |  |
| AGRICULTU                                | RAL ENGINEERING                                                   | ]                               |                                                   |                                                              |                                 | CATEGORY<br>BIOTECHNOLO                  | IGY & APPLIED M                        | ICROBIOLOGY                                |                                                   |  |
| 1/20                                     |                                                                   | -                               |                                                   |                                                              |                                 | 10/174                                   |                                        |                                            |                                                   |  |
| JCR YEAR<br>2023                         | JIF RANK<br>1/20                                                  | JIF QUARTILE<br>Q1              | JIF PERCENTILE<br>97.5                            |                                                              |                                 | JCR YEAR<br>2023                         | JIF RANK<br>10/174                     | JIF QUARTILE<br>Q1                         | JIF PERCENTILE<br>94.5                            |  |
| Rank by JIF befo                         | re 2023 for AGRICULTURAL ENGIN                                    | INEERING                        |                                                   |                                                              |                                 | Rank by JIF before 20                    | 23 for BIOTECHNOLOG                    | & APPLIED MICROBIOLOGY                     |                                                   |  |
| EDITION<br>Science Citation              | Index Expanded (SCIE)                                             |                                 |                                                   |                                                              |                                 | EDITION<br>Science Citation Index        | Expanded (SCIE)                        |                                            |                                                   |  |
|                                          |                                                                   |                                 |                                                   |                                                              |                                 |                                          |                                        |                                            |                                                   |  |
| JCR YEAR                                 | JIF RANK JI                                                       | IIF QUARTILE                    | JIF PERCENTILE                                    |                                                              |                                 | JCR YEAR                                 | JIF RANK                               | JIF QUARTILE                               | JIF PERCENTILE                                    |  |
| JCR YEAR<br>2022                         | лия валк ли<br>1/14 Qi                                            | UF QUARTILE<br>Q1               | JIF PERCENTILE<br>96.4                            | 1                                                            |                                 | jcr year<br>2022                         | JIF RANK<br>11/158                     | JIF QUARTILE<br>Q1                         | JIF PERCENTILE<br>93.4                            |  |
| JCR YEAR<br>2022<br>2021                 | ли ванк ли<br>1/14 Qi<br>1/14 Qi                                  | uf quartile<br>Q1<br>Q1         | JIF PERCENTILE<br>96.4<br>96.43                   |                                                              | I                               | JCR YEAR<br>2022<br>2021                 | 117 RANK<br>11/158<br>11/159           | JIF QUARTILE<br>Q1<br>Q1                   | JIF PERCENTILE<br>93.4<br>93.40                   |  |
| JCR YEAR<br>2022<br>2021<br>2020         | ля ваяк ли<br>1/14 Qi<br>1/14 Qi<br>1/14 Qi                       | IIF QUARTILE<br>Q1<br>Q1        | JIF PERCENTILE<br>96.4<br>96.43<br>96.43          |                                                              | I                               | JCR YEAR<br>2022<br>2021<br>2020         | JIF BANK<br>11/158<br>11/159<br>12/159 | Jif quartile<br>Q1<br>Q1<br>Q1             | JIF PERCENTILE<br>93.4<br>93.40<br>92.77          |  |
| JCR YEAR<br>2022<br>2021<br>2020<br>2019 | ля кажк ли<br>1/14 Q:<br>1/14 Q:<br>1/14 Q:<br>1/14 Q:<br>1/13 Q: | 11F QUANTILE<br>Q1<br>Q1<br>Q1  | JIF PERCENTILE<br>96.4<br>96.43<br>96.43<br>96.15 |                                                              | I                               | JCR YEAR<br>2022<br>2021<br>2020<br>2020 | 11/158<br>11/159<br>12/159<br>12/156   | JIF QUARTILE<br>Q1<br>Q1<br>Q1<br>Q1<br>Q1 | JIF PERCENTILE<br>93.4<br>93.40<br>92.77<br>92.63 |  |

## Figure 9: Quartile Ranking & Impact Factor

| How to Find Journals & Check Quartiles in Journal Citation Reports (JCR) |  |
|--------------------------------------------------------------------------|--|
| - REFERENCE & ACADEMIC SUPPORT DIVISION / 2025                           |  |

#### 📌 Important Note:

**?** If a journal appears in multiple subject categories, its quartile ranking is determined based on the **highest quartile ranking** among those categories.

#### 🎤 Example:

"If a journal is ranked **Q1 in Agricultural Engineering** but **Q2 in Biotechnology & Applied Microbiology**, it will be considered a **Q1 journal** overall."

#### OR

Use the Sort & Filter options to refine your search.

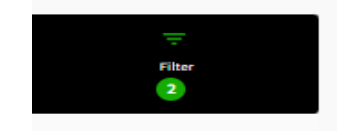

Figure 10: Sort & Filter Option

#### **Step 6: Use the Filtering Feature**

If you need to compare journals, click Categories and filter by:

- Subject area (e.g., Library Science, Engineering, etc.)
- Find the Journal Quartile (Q1-Q4) Q1 is the highest-ranked!
- Open Access options

|                        |       | ×                                                                                                    |
|------------------------|-------|----------------------------------------------------------------------------------------------------|
| Filter                 |       | JIF Quartile                                                                                                    |
| Journals (21,973)      | >     | Filter on those journals that fall within the selected<br>Quartile(s) when ranked by Journal Impact Factor in a |
| ISSN/eISSN             | >     | category.                                                                                                    |
| Categories (254)       | • >   | Quartile 1                                                                                                    |
| Publishers (8,663)     | >     | Quartile 2                                                                                                    |
| Country / region (112) | >     | Quartile 3                                                                                                    |
|                        |       | Quartile 4                                                                                                    |
| Citation Indexes       | >     |                                                                                                    |
| JCR Year               | • >   |                                                                                                    |
| Open Access            | >     |                                                                                                    |
|                        |       |                                                                                                    |
| JIF Quartile           | >     |                                                                                                    |
| JIF Range              | >     |                                                                                                    |
| JCI Range              | >     |                                                                                                    |
| JIF Percentile         | >     |                                                                                                    |
|                        |       |                                                                                                    |
| Reset                  | Apply |                                                                                                    |
|                        |       |                                                                                                    |
|                        |       |                                                                                                    |
|                        |       |                                                                                                    |

**P** Tip: Always check for publication fees, scope, and indexing before submission.

How to Find Journals & Check Quartiles in Journal Citation Reports (JCR) - REFERENCE & ACADEMIC SUPPORT DIVISION / 2025